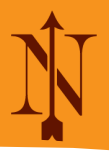

Navigium Online ist eine cloud-basierte Latein-Lernplattform, die unabhängig von Lehrwerken genutzt werden kann.<sup>1</sup>

Für Lehrkräfte und Lernende bietet die Kooperation, die Klett und Navigium eingegangen sind, einen großen Mehrwert: Sämtliche Vokabeln und Texte des Lehrwerkes Pontes sind in Navigium integriert. Sie müssen folglich nicht eigens eingegeben werden, sondern können sofort eingesetzt werden. Die Texte sind zudem schon für die Textanalyse aufbereitet. Basis der Übungen ist das Lehrbuch Pontes 2020.

Die folgenden Überlegungen legen zugrunde, dass sowohl alle Lateinlehrkräfte als auch alle Lateinlernende einen Zugang über die Schule haben. Die Lernenden können über einen Browser arbeiten oder in der zugehörigen App. Sie sind verschiedenen Lerngruppen zugeordnet. Eine Mehrfachzuordnung ist möglich. So können Lernende aus einer Gruppe "7a" auch für ein Projekt oder zur Differenzierung noch in einer Gruppe wie "Vorbereitung Lateinolympiade" oder "Wiederholung L 1-4" sein.

Das Angebot der Features von Navigium ist vielfältig und wird ständig erweitert. Navigium bietet zahlreiche Erklärvideos zur Einführung in die jeweiligen Tools. Im Folgenden können nur einige der Möglichkeiten vorgestellt werden.

#### Wie kann die Arbeit einer Lehrkraft mit Navigium unterstützt werden?

Unter diesem Aspekt werden einige Features vorgestellt, die die Autorin über Jahre im eigenen Unterricht eingesetzt hat. Dazu wurde in einem Extra-Account eine "Musterklasse" mit erfundenen Lernenden erstellt.

#### **Musterklasse**

| Die | Namen | sind | Irei | eriunden. |
|-----|-------|------|------|-----------|
|     |       |      |      |           |

| K1. | Name     | Vorname              | Benutzername |
|-----|----------|----------------------|--------------|
|     | Schülera | ccount der Lehrkraft | 000mag       |
| a   | Abel     | Annabel              | 245ael       |
| a   | Balger   | Beate                | 245bte       |
| a   | Carstens | Corinna              | 245cna       |
| b   | Diemer   | Daria                | 245dia       |
| b   | Eller    | Erwin                | 245ein       |
| b   | Fröhlich | Franz                | 245fnz       |
| с   | Gundlach | Gustav               | 245gav       |
| с   | Herbst   | Hennning             | 245hng       |

### PINS für Prüfung

| 245ael | 2810 |
|--------|------|
| 245bte | 2729 |
| 245cna | 2311 |
| 245dia | 2709 |
| 245ein | 2923 |
| 245fnz | 2530 |
| 245gav | 2132 |
| 245hng | 2566 |
| 000mag | 2457 |

Die Prüfung, die am Ende vorgestellt wird, wurde für diese Betrachtungen probehalber unter den erfundenen Namen (mit der Bitte, auch Fehler zu machen) geschrieben. So können verschiedene Aspekte einer Prüfung mit Screenshots gezeigt werden.

**Lernende** können eigenständig Vokabeln lernen, sich mit anderen in Vokabelduellen messen, im Bereich Grammatik Formen und Kongruenzen üben und Texte mit Vokabelhilfen und Satzerschließungshilfen übersetzen.

**Lehrkräfte** können in allen diesen Bereichen den Lernenden einzeln oder auch als Gruppe über die Nachrichtenfunktion (Sprechblase) in der Benutzerverwaltung Aufgaben erteilen. Diese Nachrichten erscheinen bei den Lernenden beim Start des Programms im oberen Bereich. Sobald die Ergebnisse gespeichert werden, erscheinen sie für die Lehrkraft in einer Übersicht. Zu Absprachen, die zuvor getroffen werden sollten, und zum Umgang mit den Ergebnissen folgen weiter unten einige Überlegungen.

Als Beispiel für diese Ausführungen habe ich Lektion 7 gewählt. Thema ist der Ablativ. Dazu haben die Lernenden die Vokabeln der Lektion auf verschiedene Weisen geübt. Zudem habe ich mit ihnen den Ablativus instrumenti in eigenen Wendungen geübt und zur Festigung eine zusätzliche Vokabelliste in Navigium eingegeben und dann für die Musterklasse freigegeben.

<sup>&</sup>lt;sup>1</sup> Lernende können für sich allein lernen – auch wenn es nicht in der Schule genutzt wird. Dazu benötigen sie allerdings einen selbst finanzierten Zugang. Dies ist aber nicht Grundlage dieser Betrachtungen.

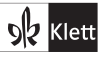

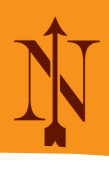

## 1: Ausdrücke mit Ablativus instrumenti

| okabellektion     | bearbeiten                              |                         |          |                                               |   |
|-------------------|-----------------------------------------|-------------------------|----------|-----------------------------------------------|---|
| Ausdrücke mit A   | blativus instrumenti                    | Latein ~                | Fotofunk | tion Import 🛱 Speichern Anzeigen Minikontexte |   |
|                   |                                         |                         |          |                                               |   |
| Gib hier eine     | e Vokabel ein:                          |                         |          | Bereits eingegeben: 🚯                         |   |
| Latein            | Gib eine Vokabel ein, klicke dann 'Such | en'. Suchen             | ۹        | ≡ digitis edere - mit den Fingern essen       | đ |
| Genus             | m/f/n (nur bei Substantiven)            |                         |          | ≡ pede pellere - mit dem Fuß treten           | ۵ |
| Deutsch           |                                         |                         |          | ≡ stilo scrībere - mit dem Stift schreiben    | ۵ |
| unbest. Artikel   |                                         |                         |          | ≡ spongiā purgāre - mit dem Schwamm reinigen  | ۵ |
| Anmerkung         |                                         |                         | -        | ≡ auribus audīre - mit den Ohren hören        | ۵ |
| Merkhilfe         | deutsche Fremd- und Lehnwörter, europ   | päische Sprachverwandte |          | ≡ digitis legere - mit den Fingern lesen      | ₪ |
| Wortart           |                                         |                         | ~        | ≡ pilā ludere - (mit dem) Ball spielen        | 団 |
| Wörterbuch        | Schulwörterbuch                         |                         | ~        | ≡ pedibus currere - mit den Füßen laufen      | ۵ |
| Creating and it   |                                         |                         |          | ≡ oculis vidēre - mit den Augen sehen         | 団 |
| Grammatik         | ~                                       |                         |          | ≡ manū pellere - mit der Hand schlagen        | ۵ |
| Mini-<br>Kontexte | Kontext eingeben                        | Übersetzung eingeben    |          | ≡ digito monstrare - mit dem Finger zeigen    | 団 |
|                   | Vokabel aufnehmen                       | verwerfen               |          | ≡ donis delectare - mit Geschenken erfreuen   | ۵ |

Obwohl die Lernenden diese Liste nun durchaus allein üben können, habe ich mich dafür entschieden, eine Übung einzurichten und ihnen via Link zur Verfügung zu stellen. So besteht die Möglichkeit, die Ausdrücke zuerst in einer beliebigen Abfrageform üben. Nach dem Aufrufen des Links müssen die Lernenden die Ausdrücke schriftlich eingeben und aufmerksam hinsehen.

#### **1a: Vokabeltrainer**

| ügbare Vokabellektionen                          | Abfrageform                                                                                                    |
|--------------------------------------------------|----------------------------------------------------------------------------------------------------|
| tt Privat 1 Schule Navigium                      | <ul> <li>Anlernen O Zuordnen O Mündlich          <ul> <li>Schriftlich</li> <li>Multiple-Choice</li> <li>Sprint O Suchsel</li> <li>Vakabeltert zum Ausdrucken</li> </ul> </li> </ul> |
| Ausdrücke mit Ablativus instrumenti dalex Lateir |                                                                                                    |
|                                                  | Starten Aufgabe Link QR-Code                                                                                                    |
|                                                  | ● Latein $\rightarrow$ Deutsch $\bigcirc$ Deutsch $\rightarrow$ Latein $\bigcirc$ gemischt                                                                                          |
|                                                  | eine Bedeutung abfragen                                                                                                    |
|                                                  | 🔿 zwei Bedeutungen abfragen                                                                                                    |
|                                                  | O alle Bedeutungen abfragen                                                                                                    |
|                                                  | ✓ nicht gekonnte wiederholen                                                                                                    |
|                                                  | Artikel verpflichtend                                                                                                    |
|                                                  | Deklinations-/Konjugationsklasse abfragen                                                                                                    |
|                                                  | Genitiv / Genus abfragen                                                                                                    |
|                                                  | Stammformen abfragen                                                                                                    |
|                                                  | mit 1. Pers. Sg. Perf.                                                                                                    |
|                                                  | 🕑 mit Part. Perf. Pass.                                                                                                    |
|                                                  | auf Zeit: 10 🔅 Minuten                                                                                                    |
|                                                  |                                                                                                    |

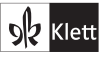

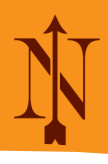

# 2: Arbeitsauftrag (mit Link) speichern für Musterklasse

|                                    | Worter              | ihatzarhoit 🗸 Grammatik 🗴 Toxtarhoit V Wörterhücher V Adm                                                                                         | inistration V                |
|------------------------------------|---------------------|----------------------------------------------------------------------------------------------------|------------------------------|
| Lerngruppen                        |                     | Arbeitsanweisung<br>Diese Arbeitsanweisung wird den Schülern der Gruppe "Musterklasse" direkt nach der<br>Anmeldung auf der Startseite angezeigt. | X Neue Lemgruppe anlegen     |
| Hinweis: Die Ergeb                 | nisse Ihrer Klassen |                                                                                                    |                              |
| Name der Gr                        | uppe                | Lerne die Ausdrücke mit Ablativus instrumenti!<br>https://www.navigium.de/schule/login/link/N8WMFH5TFHZ6I4A6<br>Speichere dein Ercebnie!          | ərstellt am                  |
| <ul> <li>Alle Benutzerl</li> </ul> | Innen               |                                                                                                    |                              |
| <ul> <li>BenutzerInner</li> </ul>  | n ohne Gruppe       |                                                                                                    | Alle SuS ohne Gruppe löschen |
| Musterklasse                       | _                   |                                                                                                    | 29.10.2024 🖍 🔡 🔟 📕           |
| BenutzerInnen                      | der Gruppe 'Mı      |                                                                                                    | Neue Benutzerinnen anlegen   |
| Rolle ↑↓                           | Benutzern           | Abbrechen Arbeitsauftrag löschen Arbeitsauftrag speict                                                                                            | herm                         |
| SchülerIn                          | 000mag              | ja Musterklasse                                                                                                    | 🔒 🔿 🕞 🏛 🗭                    |
| SchülerIn                          | 245ael              | ja Musterklasse                                                                                                    | 🔒 🕣 Ge 🏛 🗭                   |

# 3: Aufgabe bei Start

| Nachricht für Musterklas                                                        | se                                                           | Herzlich willkommen, 245hng! |              |                                                                       |
|---------------------------------------------------------------------------------|--------------------------------------------------------------|------------------------------|--------------|-----------------------------------------------------------------------|
| Lerne die Ausdrücke mit<br>https://www.navigium.de.<br>Speichere dein Ergebnist | Ablativus instrumenti!<br>/schule/login/link/N8WMFH5TFH<br>! | 1Z614A6                      |              | Deine Gruppe: Musterklasse<br>Herzlich Willkommen zu Navigium Online! |
| Wortschatzarbeit                                                                | Grammatik                                                    | Textarbeit                   | Wörterbücher |                                                                       |
|                                                                                 |                                                              |                              |              |                                                                       |
| Vokabeltrainer                                                                  | Grammatiktrainer                                             | Textanalyse                  | Schul-/Groß- |                                                                       |
| nach Lektionen                                                                  |                                                              | $\frown$                     | wörterbuch   |                                                                       |
|                                                                                 |                                                              | Pontes                       |              | Pontes Pontes Libertur                                                |
| Vokabeltrainer n.<br>Karteikasten                                               | Übungen                                                      | Texte                        | Interlexikon |                                                                       |

# 4: Vokabeltrainer (schriftlich)

| /okabeltrainer                                               |                |                                 |          |
|--------------------------------------------------------------|----------------|---------------------------------|----------|
| Abfragemodus: schriftlich                                    |                |                                 |          |
| zu Lektion: Ausdrücke mit Ablativus instrumenti              |                |                                 |          |
|                                                              |                |                                 |          |
| jib bitte eine deutsche Bedeutung zu dem folgenden Wort ein: |                | Ergebnis                        |          |
| pedibus currere                                              |                | 0 Richtige                      | Noch: 12 |
|                                                              |                | 0 nicht gekönnte<br>0 Insgesamt |          |
| Auswerten C Überspringen                                     | ■Übung beenden |                                 |          |
|                                                              |                | Eigene Merkhilfen               | 0        |
|                                                              |                |                                 |          |
|                                                              |                |                                 |          |
|                                                              |                | Speichern                       |          |

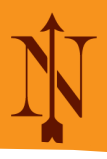

Beliebt bei den Lernenden sind auch die Karteikästen: Dies gilt sowohl für die privaten, die sie selbst bestücken können, als auch für die gesteuerten, die von den Lehrkräften befüllt werden müssen.

Eine Arbeitserleichterung für Lehrkräfte sind die Vokabeltests. Diese können mit Navigium erstellt und ausgedruckt werden. Es ist aber auch möglich, sie online schreiben zu lassen. Online liegt direkt nach Abschluss des Tests das Ergebnis vor und die Korrektur für die Lehrkraft entfällt.

Weiter unter folgen einige Überlegungen zu Voraussetzungen für Online-Prüfungen. Im Bereich Grammatik gibt es das Formentraining. Beim Einstellen der Pontes-Vokabellektionen stellt sich automatisch der bis zur höchsten Lektion behandelte Lernstoff ein.

## 5: Formenbestimmung – Einstellung

| rammatiktrainer<br>hle eine oder mehrere Vokabellektionen und eine Übungsform aus, | um mit dem Training zu beginnen. |                    |                  |              |              |           |
|------------------------------------------------------------------------------------|----------------------------------|--------------------|------------------|--------------|--------------|-----------|
| rfügbare Vokabellektionen                                                          | Übungsform                       | ien<br>timmung O E | Deklinations-/Ko | njugationstr | ainer () KNG | -Kongruen |
| 2     Klett     Privat     Schule     Navigium       Pontes 2020     V             | Starten Aufr                     | gabe erstellen     | Link erzeugen    | QR-Code      |              |           |
| Pontes2020 - 0 (Salve) Latein                                                      |                                  |                    |                  |              |              |           |
| Pontes2020 - 1 Latein                                                              | Wieviele Form                    | men trainieren'    | ? 10             |              |              |           |
| Pontes2020 - 2 Latein                                                              |                                  |                    |                  |              |              |           |
| Pontes2020 - 3 Latein                                                              | Bekannten I                      | Lehrstoff au       | uswählen:        |              |              |           |
| Pontes2020 - 4 Latein                                                              | Nom.                             | Gen.               | Dat.             |              | Akk.         | Abl.      |
| Pontes2020 - 5 Latein                                                              |                                  | Sg.                |                  |              | PI.          |           |
| Pontes2020 - 6 Latein                                                              | mas                              | sk.                | fem.             |              | ne           | utr.      |
| Pontes2020 - 7 Latein                                                              | Posi                             | tiv                | Kompara          | ativ         | Supe         | erlativ   |
| Pontes2020 - 7 (zusätzliche                                                        | 1. Pe                            | ers.               | 2. Pers          | s.           | 3. F         | ers.      |
| Vokabeln von S. 54)                                                                | Präs.                            | Imperf.            | Futur I          | Perfekt      | Plus.pf.     | Futur I   |
| Pontes2020 - 8 Latein                                                              |                                  | Ind.               |                  |              | Konj.        |           |
|                                                                                    |                                  |                    |                  |              |              |           |

Aus den drei möglichen Übungsformen wurde hier die Formenbestimmung gewählt. Nun bekommen die Lernenden eine Form angezeigt, die sie bestimmen müssen. Für jeden angeklickten Bestimmungsteil verschwindet ein Vogel. Das erfreut Lernende immer wieder. Die Auswertung zeigt dann alle möglichen Lösungen.

## 6: Formenbstimmung - Vögel

| ınzahl der Vög                 | gel zeigt dir an, w      | ieviele Kästchen o | lu noch auswählen musst, um die Form | i vollständig zu bestimmen.                                                                                                    |
|--------------------------------|--------------------------|--------------------|--------------------------------------|----------------------------------------------------------------------------------------------------|
| mme die Form<br>nia (Substanti | n:<br>v)<br>i - das Geld |                    |                                      | Control of the second second sec |
| Nom.                           | Gen.                     | Akk.               | Abl.                                 | SWA                                                                                                    |
| Sg                             | ÷.                       | F                  | 1.                                   |                                                                                                    |
| mask.                          | fer                      | m.                 | neutr.                               |                                                                                                    |
| 1. Pers.                       | 2. P                     | ers.               | 3. Pers.                             |                                                                                                    |
|                                | Prá                      | äs.                |                                      |                                                                                                    |
|                                |                          |                    |                                      |                                                                                                    |

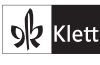

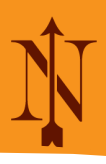

# 7: Formenbestimmung – Vögel (Lösung)

| estimme die Forr<br>ecunia (Substant<br>on pecunia (pecu | n:<br>iv)<br>iniae), f - das Gelo | 1    |          | Richtig!<br>Hier alle richtigen Lösungen:<br>Nom. Sg. fem. |             | Constant and Constant and Const |
|----------------------------------------------------------|-----------------------------------|------|----------|------------------------------------------------------------|-------------|----------------------------------------------------------------------------------------------------|
| Nom.                                                     | Gen.                              | Akk. | Abl.     | Abl. Sg. fem.                                              |             | Stree.                                                                                                    |
| S                                                        | <b>j</b> .                        | F    | 기.       |                                                            | Mana<br>2.3 |                                                                                                    |
| mask.                                                    | fei                               | m.   | neutr.   |                                                            | 24          | and the second and the second and                                                                                                    |
| 1. Pers.                                                 | 2. P                              | ers. | 3. Pers. |                                                            | Ser.        |                                                                                                    |
|                                                          | Pra                               | äs.  |          |                                                            |             |                                                                                                    |

Das Formentraining kann von der Lehrkraft für die Lernenden als Hausaufgabe eingesetzt werden oder auch in einer Übungsphase im Unterricht, wenn alle Lernenden ein digitales Endgerät haben. So können alle in ihrem Tempo und nach ihren Bedürfnissen Vokabeln und Formen üben. Es kann auch sinnvoll sein, die Lernenden die angezeigten Lösungen abschreiben zu lassen – entweder analog ins Heft oder auch digital in eine eigene Vokabelliste. Eine Lehrkraft kann auch einzelne Lernende in einer Unterrichtsphase abfragen und alle anderen können nicht nur mithören, sondern via Whiteboard/Beamer auch mitsehen.

Die Einsatzmöglichkeiten sind vielfältig - und der Arbeitsaufwand für Lehrkräfte gering.

Um Übungen selbst einzurichten, ist der Aufwand etwas höher. Er lohnt sich aber, weil die gespeicherten Übungen vielfach eingesetzt werden können, z.B. von anderen Lehrkräften der Schule. Übungen, in denen allen Aufgaben Bewertungseinheiten zugeordnet sind, können auch als Prüfungen geschrieben werden. Dazu weiter unten mehr. Navigium stellt verschiedene Übungsformen zur Verfügung. Lehrkräfte können die Vorlagen ihrem Unterricht anpassen. Auch eine "analoge" Weiterführung der Aufgaben ist möglich (Screenshots 9 und 14).

Die Screenshots zeigen unterschiedliche Übungsformen in verschiedenen Schwierigkeitsstufen. Dabei werden auch zwei "Schwierigkeiten" deutlich:

#### Vase BE: 0.0/20 1. Verben gesucht! Wirf alle anderen Formen in die Vase! donis cunctis clamoris vocis legitis punis facitis estis vestis vincitis hominis ducis accipis pergis patris iratis venitis tenetis equis statuis

#### 8: Vase – Verben

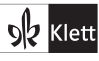

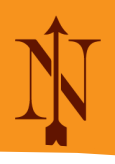

### 9: Ablativ abschreiben - Nominativ, Genus

| Vase                                                                           |                                                                           |                                                                               |                      |
|--------------------------------------------------------------------------------|---------------------------------------------------------------------------|-------------------------------------------------------------------------------|----------------------|
| Ablative gesucht! Wirf alle<br>Schreibe dann die Ablative in dein<br>sein?     | anderen Formen in die Vase!<br>Heft abl Schreibe in Klammern Nomir        | nativ und Genus dahinter. Welche Ablative können auch etwas a                 | anderes              |
| amicis<br>parentum<br>avus<br>villae<br>furibus<br>sororis<br>timorem<br>serva | consilia<br>toga<br>amicos<br>cane<br>patrono<br>equus<br>uxore<br>sorore | oculis<br>servam<br>patris<br>matribus<br>morte<br>tabularum<br>cena<br>amici |                      |
|                                                                                |                                                                           |                                                                               | Rückgängig Auswerten |

#### **10: Imperative ankreuzen**

| 4. Kreuze alle Formen an, die Imperative sind.       Image: Construction of the sector sief       Image: Construction of the sector sief         Image: Construction of the sector sief       Image: Construction of the sector sief       Image: Construction of the sector sief         Image: Construction of the sector sief       Image: Construction of the sector sief       Image: Construction of the sector sief       Image: Construction of the sector sief         Image: Construction of the sector sief       Image: Construction of the sector sief       Image: Construction of the sector sief       Image: Construction of the sector sief         Image: Construction of the sector sief       Image: Construction of the sector sief       Image: Construction of the sector sief       Image: Construction of the sector sief         Image: Construction of the sector sief       Image: Construction of the sector sief       Image: Construction of the sector sief       Image: Construction of the sector sief         Image: Construction of the sector sief       Image: Construction of the sector sief       Image: Construction of the sector sief       Image: Construction of the sector sief       Image: Construction of the sector sief       Image: Construction of the sector sief       Image: Construction of the sector sief       Image: Construction of the sector sief       Image: Construction of the sector sief       Image: Construction of the sector sief       Image: Construction of the sector sief       Image: Construction of the sector sief       Image: Consector sief       Image: Construction | Multiple-Choice                                                                           |                                                                                                    |                         |
|----------------------------------------------------------------------------------------------------|-------------------------------------------------------------------------------------------|----------------------------------------------------------------------------------------------------|-------------------------|
| respondete accipite puniunt laborat                                                                                                    | Multiple-Choice<br>4. Kreuze alle Formen an, die<br>Schreibe die richtigen Formen dann ab | Imperative sind.<br>und übersetze siel<br>puni<br>cane<br>laborate<br>ridete<br>cano<br>tacete<br>tacetis<br>ridetis<br>accipimus<br>obsecro<br>respondet | ↑ ↓ ↓ ▷ ⊕ ₩ ≥ E: 0.0/16 |
|                                                                                                    |                                                                                           | <ul> <li>respondete</li> <li>accipite</li> <li>puniunt</li> <li>laborat</li> </ul>                                                                        | Auswerten               |

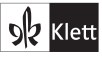

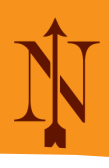

# 11: Scheinfehler

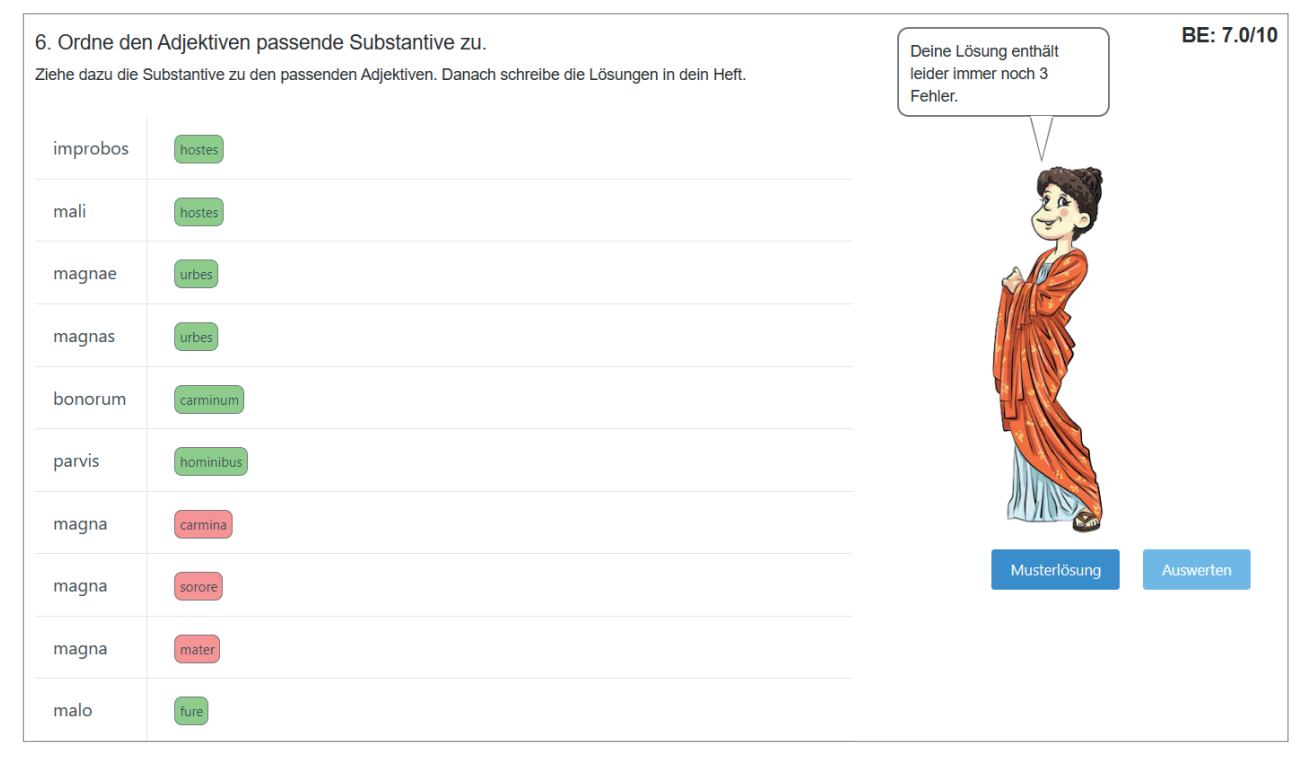

# 11a: Scheinfehler (Musterlösung)

| 6. Ordne der<br>Ziehe dazu die S | n Adjektiven passende Substantive zu.<br>Substantive zu den passenden Adjektiven. Danach schreibe die Lösungen in dein Heft. | Hier siehst du die<br>Musterlösung. | BE: 7.0/10 |
|----------------------------------|----------------------------------------------------------------------------------------------------|-------------------------------------|------------|
| improbos                         | hostes                                                                                                    |                                     |            |
| mali                             | hostes                                                                                                    | <b>2</b>                            |            |
| magnae                           | urbes                                                                                                    |                                     |            |
| magnas                           | urbes                                                                                                    |                                     |            |
| bonorum                          | carminum                                                                                                    |                                     |            |
| parvis                           | hominibus                                                                                                    |                                     |            |
| magna                            | mater                                                                                                    |                                     |            |
| magna                            | carmina                                                                                                    | Musterlösung                        | Auswerten  |
| magna                            | sorore                                                                                                    |                                     |            |
| malo                             | fure                                                                                                    |                                     |            |

Zum einen sind Mehrfachzuordnungen (11 und 11a) möglich, die sich vermeiden lassen, indem man sich nur auf eine Möglichkeit beschränkt. Ich habe mit den Lernenden abgesprochen, dass sie mir einen Screenshot schicken, den ich für eine eventuelle Notengebung berücksichtigen kann. Vielleicht wird aber auch bald die Möglichkeit entwickelt, mehrere Lösungen anzugeben.

Zum anderen wird von Navigium nur die korrekte Schreibweise als richtig gewertet, bzw. die Schreibung, so wie sie in einer eigenen Vokabelliste eingegeben wurde. Auch hier sind pädagogisches Geschick und Kreativität der Lehrkräfte gefragt.

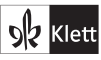

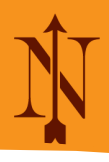

Selbstverständlich kann es – insbesondere unter Zeitdruck und wenn die Lernenden noch nicht mit zehn Fingern tippen – zu Schreibfehlern kommen. Daher ist es sinnvoll, die Lernenden im Vorfeld darauf hinzuweisen, sich auch auf die Rechtschreibung zu konzentrieren.

| Erkennst du die Endung<br>ehe das Wort in die richtige Spalt | "-is"?<br>e |                    | BE: 0.0/20       |
|--------------------------------------------------------------|-------------|--------------------|------------------|
| Genitiv Singular                                             | Abl.Pl.     | 2. Person Singular | 2. Person Plural |
|                                                              |             |                    |                  |
|                                                              |             |                    |                  |
|                                                              |             |                    |                  |
|                                                              |             |                    |                  |
| villis                                                       | punis       | mortis             | discis           |
| accipis                                                      | servis      | bonis              | venitis          |
| facitis                                                      | victoris    | legitis            | clamoris         |
| estis                                                        | cupis       | ducis              | donis            |
| vocis                                                        | verbis      | arcetis            | vestis           |

## 13: Zwei Stufen

| Lückentext (freie Eingabe)                |              |
|-------------------------------------------|--------------|
| Bilde den Konjunktiv Imperfekt!           | BE: 0.0/10 🥒 |
| Beim 2. Mal übersetze die gebildete Form! |              |
| do                                        |              |
| disco                                     |              |
| eo                                        |              |
| possum                                    |              |
| curro                                     |              |
|                                           |              |
| 2. do                                     |              |
| 2. disco                                  |              |
| 2. eo                                     |              |
| 2. possum                                 |              |
| 2. curro                                  |              |
|                                           | Auswerten    |

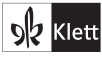

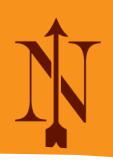

# 14: weitere Übersetzungen

| 5. Ordne die Übersetzungen  <br>ACHTUNG: Ein Mal gibt es noch eine | passend zu! Schreibe die Lösungen in dein Heft.<br>weitere Übersetzung. Schreibe sie auch auf. | кі //<br>ВЕ: 0.0/5 |
|--------------------------------------------------------------------|------------------------------------------------------------------------------------------------|--------------------|
| amicum bonum                                                       |                                                                                                |                    |
| dominae pulchrae                                                   |                                                                                                |                    |
| discipulos miseros                                                 |                                                                                                | <b>M</b>           |
| labores magni                                                      |                                                                                                |                    |
| parvum donum                                                       |                                                                                                |                    |
|                                                                    |                                                                                                |                    |
|                                                                    |                                                                                                | Auswerten          |
| (der schönen Herrin)                                               | (das kleine Geschenk) (den guten Fr                                                            | reund              |
| (die armen Schüler)                                                | die großen Arbeiten                                                                            |                    |

# 15: Übersetzung – Ausdrücke

| Lückentext (freie Eingabe) |   |
|----------------------------|---|
| Übersetze!                 | 0 |
| digitis legere             |   |
| auribus audire             |   |
| stilo scribere             |   |

## 16: Lückentext

| Lückentext (freie Eingabe)                                                  |                                          |
|-----------------------------------------------------------------------------|------------------------------------------|
| 1. Fülle die Lücken sinnvoll!                                               | BE: 0.0/5 🧷                              |
| Der Konjunktiv Imperfekt wird mit dem Infinitiv                             | und der Personalendung Präsens gebildet. |
| Aktiv und bestehen aus nur einer Form.                                      |                                          |
| Beim Konjunktiv Plusquamperfekt muss zwischen                               | und Passiv unterschieden werden.         |
| Im Aktiv gilt die Regel vom Konjunktiv Imperfekt, aber es wir der Infinitiv | genommen.                                |
| Zum Konjunktiv Plusquamperfekt Passiv braucht man das                       | und den Konjunktiv Imperfekt von esse.   |
|                                                                             | Auswerten                                |

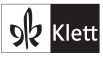

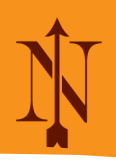

# 17: Musterlösung anzeigen

| Freitext (Eingabe du | rch Schülerin)                                                                                                    | ۵ |
|----------------------|----------------------------------------------------------------------------------------------------|---|
| Aufgabe              | 8. Übersetze diese Sätze ins Deutsche.<br>Aulus et Cornelia in schola sedent. Cuncti discipuli occupati sunt et cogitant. Silentium iucundum est. Subito magister magna<br>voce rogat: "Quis hodie in thermas ire cupit?"                                                                                                    | 0 |
| Bearbeitung          | D       C       B       I       U       S       x2       X2       X2 <td></td> |   |
| Musterlösung         | Musterlösung anzeigen<br>Nach dem Aufdecken der Musterlösung kann die Aufgabe nicht mehr weiter bearbeitet werden!                                                                                                    |   |

### 18: Hexameter

| Vers 1 Or<br>anklicken | dnen Sie | den Silb | en die er | tspreche | enden Ve | rsfüße aus den Zeilen darunter zu, indem Sie diese | BE: 0.0/3 🧷 |
|------------------------|----------|----------|-----------|----------|----------|----------------------------------------------------|-------------|
| In nov                 | va fer   | t anim   | ius mu    | ıtatas   | dicer    | e formas                                           | Auswerten   |
|                        |          |          |           |          |          |                                                    |             |
|                        | - • •    | - • •    | - • •     |          |          |                                                    |             |
| - ×                    | - ×      | - ×      | - ×       | - ×      | - ×      |                                                    |             |
|                        |          |          |           |          |          |                                                    |             |

## 18a: Hexameter (Lösung)

|                                          | er!       | Alles richtig! Supe | věrě formås | dīcĕr | ūtātās | iūs mi | t ănĭm | vă fēr | Īn nŏ |
|------------------------------------------|-----------|---------------------|-------------|-------|--------|--------|--------|--------|-------|
|                                          |           |                     | ÷           |       |        |        |        |        |       |
| -X -X -X -X -X -X -X -X -X -X -X -X -X - |           |                     |             | - • • |        |        |        |        |       |
|                                          | Auswerten | —Musterlösung —     |             |       | - ×    | - ×    | - ×    | - ×    | - ×   |

Wie bereits erwähnt, können alle diese Übungen auch als Online-Prüfung geschrieben werden. Doch welche Rahmenbedingungen sind zu bedenken?

- a) Alle Lernenende brauchen ein digitales Endgerät.
- b) Mit Beginn der Prüfung dürfen dann keine anderen Programme aufgerufen werden.
- c) Um zu verhindern, dass eine andere Person sich von einem anderen Gerät/Ort einloggt und die Prüfung schreibt, gibt es die Möglichkeit der Pins, die die Lernenden erst zu Prüfungsbeginn erhalten und eingeben müssen.
- d) Bei der Anordnung der Bildschirme muss bedacht werden, dass kein physisches Abschreiben möglich ist.

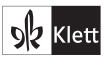

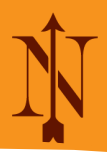

Selbstverständlich ist es auch möglich, die Prüfung im Homeschooling schreiben zu lassen. Das ist allerdings nicht Gegenstand dieser Ausführungen.

Nun ist eine Prüfung im Fach Latein ohne Übersetzung schwer vorstellbar. Übersetzungen können aber von Navigium nicht korrigiert werden. Dafür gibt es folgende Lösung: Man lässt eine Prüfung schreiben, bei der eine Aufgabe eine Übersetzung ist. Geben die Lernenden die Prüfung ab, so sind sofort alle Aufgaben bis auf die Übersetzung korrigiert. Dafür erscheinen zunächst 0 BE. Die Übersetzung korrigiert die Lehrkraft nun analog und gibt die BE manuell ein. (Für die Lernenden können diese Korrekturen ausgedruckt oder digital übermittelt werden.) Sobald die Benotung von der Lehrkraft abgeschlossen wurde, erscheint bei den Lernenden die ausgewertete Arbeit mit Note. Musterübersetzungen werden von Lernenden und Eltern geschätzt.

Lehrkräfte müssen folglich nur die Übersetzung korrigieren. Sie müssen zwar jede Arbeit durchsehen – z.B. auf Tippfehler – und die Benotung abschließen, aber im Vergleich zur vollständigen Korrektur ist das ein wesentlich geringerer Aufwand.

Ein weiterer, angenehmer Vorteil für Lehrkräfte: Die Übersetzungen sind viel lesbarer als in den meisten Schülerhandschriften.<sup>2</sup>

Einige Anmerkungen zur konkreten Prüfung in den Screenshots:

1. Aufgabe: In Lektion 7 kennen die Lernenden nur donum, noch nicht donare.

2. und 6. Aufgabe: Navigium kann hier keine halben Punkte vergeben. Dies könnte man beim Abschließen der Bewertung berücksichtigen.

Es ist eine "Musterprüfung einer Musterklasse", um zu zeigen, was möglich ist.

### 19: Von Navigium vorgeschlagener Notenschlüssel

#### Unterschleif-Vorbeugung

VIN für jeden Teilnehmer

#### Notenschlüssel

| sehr gut     | O | 94 % - 100 % |
|--------------|---|--------------|
| gut          | O | 83 % - 93 %  |
| befriedigend | O | 66 % - 82 %  |
| ausreichend  | O | 50 % - 65 %  |
| mangelhaft   | O | 33 % - 49 %  |

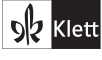

<sup>&</sup>lt;sup>2</sup> Im Bereich Textarbeit ist es möglich, sich "auf Knopfdruck" alle Übersetzungen der Lernenden in einem pdf-Dokument herunterzuladen. Diese Möglichkeit habe ich gerne als Übung genutzt. Die Lernenden hatten den Vorteil, bequem die Vokabeln "nachschlagen" zu können, und ich hatte den Vorteil, alle Übersetzungen in einem Dokument zu haben. Das geht allerdings nur als Übung, nicht in einem Prüfungsmodus.

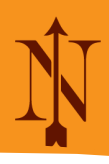

# 20: Annabel (vollständige Musterarbeit im Anhang ab S. 14) 20a: Annabel – Übersetzung (korrigiert)

#### 245ael

AUlus und Cornelia spielen im GArten: Aulus stößt den Ball mit dem Fuss und Cornelia treibt den Ball immer wieder mit mit der Hand. Plötzlich schreit der Sklave Lycus mit lauter Stimme. Was ist? Die Kinder dürfen nicht neben der berühmten Statue stehen. Deshalb gehen sie in die Therme. Dort sehen sie ihre Freunde und alle freuen sich über das Wasser. Später suchen sie das Essen in der Küche auf.<sup>2</sup> 23/24

#### 20b: Annabel - Bewertung

|                                                               | Aufg. 1                                                                                  | Aufg. 2                                                                        | Aufg. 3                                                                        | Aufg. 4                                                                     | Aufg. 5                                                                          | Aufg. 6                                                      | Aufg. 7                                          | Summe                                             | Notenvorschlag                                                               |                           |
|---------------------------------------------------------------|------------------------------------------------------------------------------------------|--------------------------------------------------------------------------------|--------------------------------------------------------------------------------|-----------------------------------------------------------------------------|----------------------------------------------------------------------------------|--------------------------------------------------------------|--------------------------------------------------|---------------------------------------------------|------------------------------------------------------------------------------|---------------------------|
| 15ael                                                         | 5.5 BE                                                                                   | 3.0 BE                                                                         | 5.0 BE                                                                         | 0.0 BE                                                                      | 3.0 BE                                                                           | 2.0 BE                                                       | 23.0 BE                                          | 41.5 BE                                           | 3                                                                            |                           |
|                                                               |                                                                                          |                                                                                |                                                                                |                                                                             |                                                                                  |                                                              |                                                  | * errech                                          | net aus erreichten BE nach N                                                 | lotenspieg                |
| o c                                                           | BIU                                                                                      | $J = \frac{1}{2} X_2 X^2$                                                      | 3 🔹                                                                            | A ×                                                                         |                                                                                  |                                                              |                                                  |                                                   |                                                                              |                           |
|                                                               |                                                                                          |                                                                                |                                                                                | =                                                                           |                                                                                  |                                                              |                                                  |                                                   |                                                                              |                           |
| 15 vor                                                        | 53 BE erreich                                                                            | t miseras un                                                                   | d stilo als richtic                                                            | n dewertet _> 43                                                            | 5 von 53 BE                                                                      |                                                              |                                                  |                                                   |                                                                              |                           |
| 1.0 101                                                       |                                                                                          |                                                                                |                                                                                |                                                                             |                                                                                  |                                                              |                                                  |                                                   |                                                                              |                           |
| Austorill                                                     | borootzungu                                                                              | 1                                                                              |                                                                                | 55                                                                          | , o von do DE                                                                    |                                                              |                                                  |                                                   |                                                                              |                           |
| Austerü.                                                      | bersetzung:                                                                              |                                                                                |                                                                                |                                                                             |                                                                                  | E-810                                                        | 1. 1.1-                                          | (                                                 |                                                                              |                           |
| Musterü<br>Aulus                                              | bersetzung:<br>und Corneli                                                               | ia spielen im                                                                  | Garten: Aulu                                                                   | is tritt einen                                                              | Ball mit dem                                                                     | Fuß und Co                                                   | ornelia schläg                                   | gt einen Ball i                                   | mmer wieder mit der H                                                        | and.                      |
| Musterü<br>Aulus<br>Plötzlic                                  | bersetzung:<br>und Corneli<br>ch ruft der S                                              | ia spielen im<br>Sklave Lycus                                                  | Garten: Aulu<br>mit lauter St                                                  | is tritt einen<br>imme. Was i                                               | Ball mit dem<br>st (los)? Die K                                                  | Fuß und Co<br>Kinder dürfer                                  | ornelia schläg<br>n nahe der be                  | gt einen Ball i<br>erühmten Sta                   | mmer wieder mit der H<br>tue nicht laufen. Daher                             | and.<br>r gehen           |
| Musterü<br>Aulus<br>Plötzlic<br>sie jetz                      | bersetzung:<br>und Corneli<br>ch ruft der S<br>zt in die The                             | ia spielen im<br>Sklave Lycus<br>rmen. Dort se                                 | Garten: Aulu<br>mit lauter St<br>ehen sie ihre                                 | is tritt einen<br>imme. Was i<br>Freunde un                                 | Ball mit dem<br>st (los)? Die k<br>d alle freuen                                 | Fuß und Co<br>Kinder dürfer<br>sich über da                  | ornelia schläg<br>n nahe der be<br>s Wasser. Sp  | gt einen Ball i<br>erühmten Sta<br>väter suchen s | mmer wieder mit der Ha<br>tue nicht laufen. Daher<br>sie in der Küche (nach) | and.<br>r gehen<br>Essen. |
| Musterü<br>Aulus<br>Plötzlic<br>sie jetz                      | bersetzung:<br>und Corneli<br>ch ruft der S<br>zt in die The                             | ia spielen im<br>Sklave Lycus<br>rmen. Dort se                                 | Garten: Aulu<br>mit lauter St<br>ehen sie ihre                                 | is tritt einen<br>imme. Was i<br>Freunde un                                 | Ball mit dem<br>st (los)? Die k<br>d alle freuen                                 | Fuß und Co<br>Kinder dürfer<br>sich über da                  | ornelia schläg<br>n nahe der be<br>s Wasser. Sp  | gt einen Ball i<br>erühmten Sta<br>äter suchen s  | mmer wieder mit der H<br>tue nicht laufen. Daher<br>sie in der Küche (nach)  | and.<br>gehen<br>Essen.   |
| Musterü<br>Aulus<br>Plötzlic<br>sie jetz<br>Annab             | bersetzung:<br>und Corneli<br>ch ruft der S<br>zt in die The<br>el, leider ha            | ia spielen im<br>Sklave Lycus<br>rmen. Dort so<br>st du bei Auf                | Garten: Aulu<br>mit lauter St<br>ehen sie ihre<br>gabe 4 die Au                | us tritt einen<br>imme. Was i<br>Freunde un<br>ufgabenstellu                | Ball mit dem<br>st (los)? Die k<br>d alle freuen<br>ung nicht rich               | Fuß und Co<br>Kinder dürfer<br>sich über da<br>ntig gelesen. | ornelia schläg<br>n nahe der be<br>as Wasser. Sp | gt einen Ball i<br>erühmten Sta<br>äter suchen s  | mmer wieder mit der H<br>tue nicht laufen. Daher<br>sie in der Küche (nach)  | and.<br>r gehen<br>Essen. |
| Musterü<br>Aulus<br>Plötzlic<br>sie jetz<br>Annab             | bersetzung:<br>und Corneli<br>ch ruft der S<br>zt in die The<br>el, leider ha            | a spielen im<br>Sklave Lycus<br>rmen. Dort so<br>st du bei Auf                 | Garten: Aulu<br>mit lauter St<br>ehen sie ihre<br>gabe 4 die Au                | us tritt einen<br>imme. Was i<br>Freunde un<br>ufgabenstellu                | Ball mit dem<br>st (los)? Die k<br>d alle freuen<br>ung nicht rich               | Fuß und Co<br>Kinder dürfer<br>sich über da<br>ntig gelesen. | ornelia schläg<br>n nahe der be<br>s Wasser. Sp  | gt einen Ball i<br>erühmten Sta<br>äter suchen s  | mmer wieder mit der H<br>tue nicht laufen. Daher<br>sie in der Küche (nach)  | and.<br>r gehen<br>Essen. |
| Musterü<br>Aulus<br>Plötzlic<br>sie jetz<br>Annab             | bersetzung:<br>und Corneli<br>ch ruft der S<br>zt in die The<br>el, leider ha            | ia spielen im<br>Sklave Lycus<br>rmen. Dort s<br>st du bei Auf                 | Garten: Aulu<br>mit lauter St<br>ehen sie ihre<br>gabe 4 die Au                | us tritt einen<br>imme. Was i<br>Freunde un<br>ufgabenstellu                | Ball mit dem<br>st (los)? Die k<br>d alle freuen<br>ung nicht rich               | Fuß und Co<br>Kinder dürfer<br>sich über da<br>ntig gelesen. | ornelia schläg<br>n nahe der bo<br>s Wasser. Sp  | gt einen Ball i<br>rrühmten Sta<br>äter suchen s  | mmer wieder mit der Hu<br>tue nicht laufen. Daher<br>sie in der Küche (nach) | and.<br>r gehen<br>Essen. |
| Musterü<br>Aulus<br>Plötzlic<br>sie jetz<br>Annab             | bersetzung:<br>und Corneli<br>ch ruft der S<br>zt in die The<br>el, leider ha            | ia spielen im<br>Sklave Lycus<br>rmen. Dort s<br>st du bei Auf                 | Garten: Aulu<br>mit lauter St<br>ehen sie ihre<br>gabe 4 die Au<br>ausreichend | us tritt einen<br>imme. Was i<br>Freunde un<br>ufgabenstellu<br>mangelhaft  | Ball mit dem<br>st (los)? Die k<br>d alle freuen<br>ung nicht rich<br>ungenügend | Fuß und Co<br>Kinder dürfer<br>sich über da<br>ntig gelesen. | ornelia schläg<br>n nahe der bo<br>s Wasser. Sp  | gt einen Ball i<br>rrühmten Sta<br>äter suchen s  | mmer wieder mit der Ha<br>tue nicht laufen. Daher<br>sie in der Küche (nach) | and.<br>r gehen<br>Essen. |
| Musterü<br>Aulus<br>Plötzlic<br>sie jetz<br>Annab<br>sehr gut | bersetzung:<br>und Corneli<br>ch ruft der S<br>zt in die The<br>el, leider ha<br>t gut b | a spielen im<br>Sklave Lycus<br>rmen. Dort so<br>st du bei Auf<br>pefriedigend | Garten: Aulu<br>mit lauter St<br>ehen sie ihre<br>gabe 4 die Au<br>ausreichend | us tritt einen<br>imme. Was ir<br>Freunde un<br>ufgabenstellu<br>mangelhaft | Ball mit dem<br>st (los)? Die k<br>d alle freuen<br>ung nicht rich<br>ungenügend | Fuß und Co<br>Kinder dürfer<br>sich über da<br>ntig gelesen. | ornelia schläg<br>n nahe der be<br>is Wasser. Sp | gt einen Ball i<br>erühmten Sta<br>äter suchen s  | mmer wieder mit der Ha<br>tue nicht laufen. Daher<br>sie in der Küche (nach) | and.<br>r gehen<br>Essen. |

## 21: Gustav – stilo

| 6. Übersetze                     |                                                                            | BE: 2.0/3 |
|----------------------------------|----------------------------------------------------------------------------|-----------|
| digitis legere                   | mit den Fingern lesen                                                      |           |
| auribus audire                   | mit den Ohren hören                                                        |           |
| stilo scribere                   | mit rinem Stift schreiben                                                  |           |
| Deine Lösung e<br>Eingaben, um d | enthält 1 Fehler. Fahre mit der Mau<br>lir die richtige Lösung anzeigen zi | ber deine |

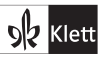

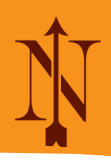

## 21: Gustav - Bewertung

| Saav                 | Aufg. 1                        | Aufg. 2                      | Aufg. 3                      | Aufg. 4                   | Aufg. 5       | Aufg. 6      | Aufg. 7      | Summe         | Notenvorschlag                        |
|----------------------|--------------------------------|------------------------------|------------------------------|---------------------------|---------------|--------------|--------------|---------------|---------------------------------------|
| Jyav                 | 3.3 BE                         | 3.0 BE                       | I.U BE                       | 0.0 BE                    | 5.0 BE        | 2.0 BE       | 23.0 DE      | *errech       | net aus erreichten BE nach Notenspieg |
|                      | D T II S                       | 2 4 42                       | 2 .                          | A ~                       |               |              |              |               |                                       |
| / -                  | DIE                            | 5 <u>~</u> 2 <u>~</u>        | •                            | <u>-</u>                  |               |              |              |               |                                       |
|                      |                                | -                            |                              |                           |               |              |              |               |                                       |
| sie jetzt            | in die Therme                  | en. Dort sel                 | nen sie ihre                 | Freunde un                | d alle freuen | sich über da | s Wasser. Sp | äter suchen s | sie in der Küche (nach) Essen.        |
| sie jetzt<br>Gustav, | in die Therme<br>das Übersetze | en. Dort sel<br>en ist dir w | nen sie ihre<br>ieder sehr g | Freunde un<br>1t gelungen | d alle freuen | sich über da | s Wasser. Sp | äter suchen s | sie in der Küche (nach) Essen.        |

#### Fazit:

Navigium kann die Lernenden motivieren und sie beim Lernen ebenso unterstützen. Es unterstützt sie auch beim Kennenlernen und Einüben digitaler Möglichkeiten.<sup>3</sup>

Gerade in Kombination mit dem Lehrwerk Pontes kann Navigium Lehrkräfte in ihrer Vorbereitung und den Korrekturen entlasten- aber natürlich nicht ersetzen.

<sup>3</sup>Ausdrücklich sei darauf verwiesen, dass diese Betrachtungen nicht dazu führen sollen, dass Lernende gar nicht mehr "manu et stilo scribere" sollen.

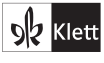

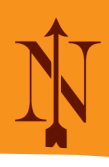

# Anhang: Beispielarbeit Annabel

| PRÜFUNG -                                        | L 7 Prüfung                                                                                     | Benutzername:<br>245ael                                                                                         |
|--------------------------------------------------|-------------------------------------------------------------------------------------------------|----------------------------------------------------------------------------------------------------|
| . Wirf alle V                                    | erben in die Vase!                                                                              | BE: 5.5/6                                                                                                    |
| tabulis                                          |                                                                                                 |                                                                                                    |
| homo                                             |                                                                                                 |                                                                                                    |
| dominus                                          |                                                                                                 |                                                                                                    |
| laboris                                          |                                                                                                 |                                                                                                    |
| officium<br>dono fac                             | is                                                                                              |                                                                                                    |
| respondes<br>salutas                             | dico                                                                                            | The second second second second second second second second second second second second second second second se |
| . Übersetze                                      | die Wortverbindungen!                                                                           | BE: 3.0/4                                                                                                    |
| chte dabei bes                                   | onders auf die richtigen Artikel!                                                               |                                                                                                    |
| amicum bonum<br>_                                | den guten Freund                                                                                |                                                                                                    |
| discipulas misera                                | die unglücklichen Schüler                                                                       |                                                                                                    |
| laboris magni                                    | der großen Arbeit                                                                               |                                                                                                    |
| parva dona                                       | die kleinen geschenke                                                                           |                                                                                                    |
| Deine Lösung (<br>Eingaben, um (<br>B. Ordne den | enthält 1 Fehler. Fahre mit der I<br>dir die richtige Lösung anzeige<br>Adjektiven passende Sub | Maus über deine<br>n zu lassen.<br>stantive zu. BE: 5.0/5                                                       |
| improbos                                         | hostes                                                                                          | Alles richtig! Super!!                                                                                          |
| malo                                             | fure                                                                                            |                                                                                                    |
| magnae                                           | urbes                                                                                           |                                                                                                    |
| bonorum                                          | carminum                                                                                        |                                                                                                    |
| parvis                                           | hominibus                                                                                       |                                                                                                    |
|                                                  |                                                                                                 |                                                                                                    |

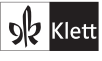

# Mit Pontes in Navigium digital lernen, üben und prüfen

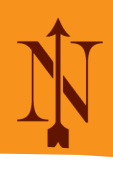

| 4. Ablative gesucht! Wirf alle anderen Formen in die Vase!<br>Wenn eine Form auch ein anderer Kasus sein kann, zähle sie hier als Ablativ. | BE: 0.0/6 |
|----------------------------------------------------------------------------------------------------|-----------|
| tabularum                                                                                                    |           |
| consilia                                                                                                    |           |
| avi                                                                                                    |           |
| villae<br>amicis furibus<br>serva oculis                                                                                                   |           |
| patrono morte                                                                                                    |           |

| 5. Ordne      | jeder Präposition ein passendes Substantiv zu! | BE: 3.0/5                      |
|---------------|------------------------------------------------|--------------------------------|
| per           | forum                                          | Deine Lösung enthält 2 Fehler. |
| in            | culina                                         |                                |
| a             | fratre                                         |                                |
| cum           | villis                                         |                                |
| prope         | statuam                                        |                                |
|               |                                                |                                |
|               |                                                |                                |
|               |                                                |                                |
|               |                                                |                                |
| 6. Überse     | etze!                                          | BE: 2.0/3                      |
| digitis leger | e mit den Fingern lesen                        |                                |

auribus audire mit den Ohren hören

stilo scribere mit dem Griffel schreiben

Deine Lösung enthält 1 Fehler. Fahre mit der Maus über deine Eingaben, um dir die richtige Lösung anzeigen zu lassen.

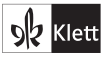

# Mit Pontes in Navigium digital lernen, üben und prüfen

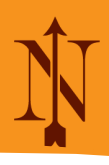

| Aufgabe     | 7. Übersetze diesen Text ins Deutsche.                                                                                                    | BE:<br>23.0/24 |
|-------------|----------------------------------------------------------------------------------------------------|----------------|
|             | Aulus et Cornelia in horto ludunt: Aulus pilam pede pellit et Cornelia pilam iterum atque iterum manu pellit. Subito servus Lycus magna voce clamat. Quid est? Liberi prope statuam praeclaram currere non debent. Itaque nunc in thermas eunt. Ibi amicos vident et cuncti aqua gaudent. Postea in culina cenam quaerunt.                                                                                                 |                |
| Bearbeitung | AUlus und Cornelia spielen im GArten: Aulus stößt den Ball mit dem Fuss und<br>Cornelia treibt den Ball immer wieder mit mit der Hand. Plötzlich schreit der Sklave<br>Lycus mit lauter Stimme. Was ist? Die Kinder dürfen nicht neben der berühmten<br>Statue stehen. Deshalb gehen sie in die Therme. Dort sehen sie ihre Freunde und alle<br>freuen sich über das Wasser. Später suchen sie das Essen in der Küche auf. |                |

#### Bewertung

41.5 von 53 BE erreicht miseras und stilo als richtig gewertet --> 43,5 von 53 BE

Musterübersetzung:

Aulus und Cornelia spielen im Garten: Aulus tritt einen Ball mit dem Fuß und Cornelia schlägt einen Ball immer wieder mit der Hand. Plötzlich ruft der Sklave Lycus mit lauter Stimme. Was ist (los)? Die Kinder dürfen nahe der berühmten Statue nicht laufen. Daher gehen sie jetzt in die Thermen. Dort sehen sie ihre Freunde und alle freuen sich über das Wasser. Später suchen sie in der Küche (nach) Essen.

Annabel, leider hast du bei Aufgabe 4 die Aufgabenstellung nicht richtig gelesen.

Note: befriedigend

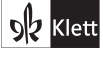